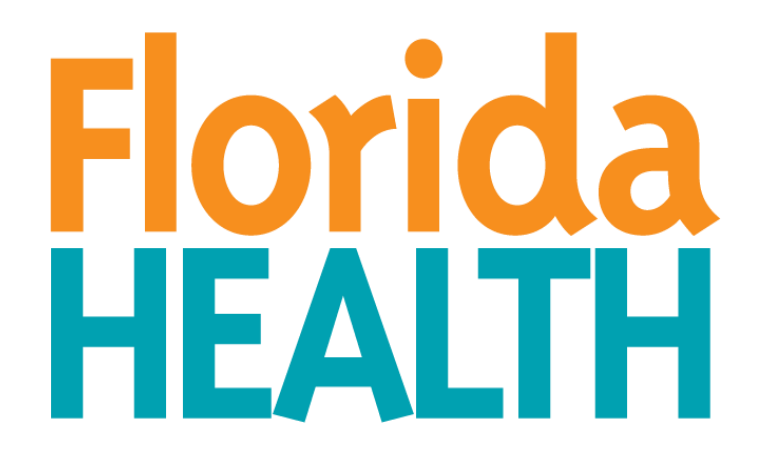

# THE FLORIDA PRENATAL SCREEN

PROVIDER USER MANUAL

VERSION 5.0 FEBRUARY 2025

#### **Table of Contents**

| Overview       3         Process       3         Unit One: Facility Registration & User Management       4         Facility Registration: System Readiness       4         Clearing Browsing Data: Google Chrome       4         Allowing Pop-Ups from Prenatal Screen: Google Chrome       5         Clearing Browsing Data: Microsoft Edge       5         New Facility Request       6         Email Verification       7         Facility List       8         Add/Edit Provider       9         Activate/Deactivate Facility       10         Add Facility Users       10         Edit Facility Users       11         Description of User Roles and Functions       11         OB Scheduling Staff:       11         OB Provider Staff:       11         Unit Two: Initiating a Screen       12         Methods of Delivery       12         Schedule a New Prenatal Screen       12         Walk-in Kiosk Screen       13         Prenatal Screen Dashboard Actions       14         'Provider-Only'       15         Terms to Know       17 | Introduction                                         |    |
|----------------------------------------------------------------------------------------------------|------------------------------------------------------|----|
| Process       3         Unit One: Facility Registration & User Management       4         Facility Registration: System Readiness       4         Clearing Browsing Data: Google Chrome       4         Allowing Pop-Ups from Prenatal Screen: Google Chrome       5         Clearing Browsing Data: Microsoft Edge       5         New Facility Request.       6         Email Verification       7         Facility List       8         Add/Edit Provider       9         Activate/Deactivate Facility       10         Add Facility Users       10         Edit Facility Users       11         Description of User Roles and Functions       11         OB Provider Staff:       11         Unit Two: Initiating a Screen       12         Methods of Delivery       12         Schedule a New Prenatal Screen       12         Walk-in Kiosk Screen       13         Prenatal Screen Status       14         'Provider-Only'       15         Terms to Know       17                                                                          | Overview                                             | 3  |
| Unit One: Facility Registration & User Management       4         Facility Registration: System Readiness       4         Clearing Browsing Data: Google Chrome       4         Allowing Pop-Ups from Prenatal Screen: Google Chrome       5         Clearing Browsing Data: Microsoft Edge       5         New Facility Request       6         Email Verification       7         Facility List       8         Add/Edit Provider       9         Activate/Deactivate Facility       10         Add Facility Users       10         Edit Facility Users       11         Description of User Roles and Functions       11         OB Scheduling Staff:       11         Unit Two: Initiating a Screen       12         Methods of Delivery       12         Schedule a New Prenatal Screen       13         Prenatal Screen Dashboard Actions       14         'Provider-Only'       15         Terms to Know       17                                                                                                    | Process                                              | 3  |
| Facility Registration: System Readiness       4         Clearing Browsing Data: Google Chrome       4         Allowing Pop-Ups from Prenatal Screen: Google Chrome       5         Clearing Browsing Data: Microsoft Edge       5         New Facility Request       6         Email Verification       7         Facility List       8         Add/Edit Provider       9         Activate/Deactivate Facility       10         Add Facility Users       10         Edit Facility Users       11         Description of User Roles and Functions       11         OB Scheduling Staff:       11         OB Provider Staff:       12         Methods of Delivery       12         Schedule a New Prenatal Screen       13         Prenatal Screen Status       14         'Provider-Only'       15         Terms to Know       17                                                                                                    | Unit One: Facility Registration & User Management    | 4  |
| Clearing Browsing Data: Google Chrome       4         Allowing Pop-Ups from Prenatal Screen: Google Chrome       5         Clearing Browsing Data: Microsoft Edge       5         New Facility Request.       6         Email Verification       7         Facility List       8         Add/Edit Provider       9         Activate/Deactivate Facility       10         Add Facility Users       10         Edit Facility Users       11         Description of User Roles and Functions       11         OB Scheduling Staff:       11         OB Provider Staff:       11         Unit Two: Initiating a Screen       12         Methods of Delivery       12         Schedule a New Prenatal Screen       13         Prenatal Screen Status       14         'Provider-Only'       15         Terms to Know       17                                                                                                    | Facility Registration: System Readiness              | 4  |
| Allowing Pop-Ups from Prenatal Screen: Google Chrome       5         Clearing Browsing Data: Microsoft Edge       5         New Facility Request.       6         Email Verification       7         Facility List       8         Add/Edit Provider       9         Activate/Deactivate Facility       10         Add Facility Users       10         Edit Facility Users       11         Description of User Roles and Functions       11         OB Scheduling Staff:       11         OB Provider Staff:       11         Unit Two: Initiating a Screen       12         Methods of Delivery       12         Schedule a New Prenatal Screen       13         Prenatal Screen Status       14         'Provider-Only'       15         Terms to Know       17                                                                                                    | Clearing Browsing Data: Google Chrome                | 4  |
| Clearing Browsing Data: Microsoft Edge5New Facility Request.6Email Verification7Facility List8Add/Edit Provider9Activate/Deactivate Facility10Add Facility Users10Edit Facility Users10Edit Facility Users11Description of User Roles and Functions11OB Scheduling Staff:11Unit Two: Initiating a Screen12Methods of Delivery12Schedule a New Prenatal Screen13Prenatal Screen Dashboard Actions14'Provider-Only'15Terms to Know17                                                                                                    | Allowing Pop-Ups from Prenatal Screen: Google Chrome | 5  |
| New Facility Request.       6         Email Verification       7         Facility List       8         Add/Edit Provider       9         Activate/Deactivate Facility       10         Add Facility Users       10         Add Facility Users       10         Edit Facility Users       10         Edit Facility Users       11         Description of User Roles and Functions       11         OB Scheduling Staff:       11         OB Provider Staff:       11         Unit Two: Initiating a Screen       12         Methods of Delivery       12         Schedule a New Prenatal Screen       12         Walk-in Kiosk Screen       13         Prenatal Screen Dashboard Actions       14         'Provider-Only'       15         Terms to Know       17                                                                                                    | Clearing Browsing Data: Microsoft Edge               | 5  |
| Email Verification7Facility List8Add/Edit Provider9Activate/Deactivate Facility10Add Facility Users10Edit Facility Users10Edit Facility Users11Description of User Roles and Functions11OB Scheduling Staff:11OB Provider Staff:11Unit Two: Initiating a Screen12Methods of Delivery12Schedule a New Prenatal Screen13Prenatal Screen Dashboard Actions14'Provider-Only'15Terms to Know17                                                                                                    | New Facility Request                                 | 6  |
| Facility List8Add/Edit Provider9Activate/Deactivate Facility10Add Facility Users10Edit Facility Users10Edit Facility Users11Description of User Roles and Functions11OB Scheduling Staff:11OB Provider Staff:11Unit Two: Initiating a Screen12Methods of Delivery12Schedule a New Prenatal Screen13Prenatal Screen Status14Prenatal Screen Dashboard Actions14'Provider-Only'15Terms to Know17                                                                                                    | Email Verification                                   | 7  |
| Add/Edit Provider       9         Activate/Deactivate Facility       10         Add Facility Users       10         Edit Facility Users       10         Edit Facility Users       11         Description of User Roles and Functions       11         OB Scheduling Staff:       11         OB Provider Staff:       11         Unit Two: Initiating a Screen       12         Methods of Delivery       12         Schedule a New Prenatal Screen       13         Prenatal Screen Dashboard Actions       14         'Provider-Only'       15         Terms to Know       17                                                                                                    | Facility List                                        |    |
| Activate/Deactivate Facility       10         Add Facility Users       10         Edit Facility Users       11         Description of User Roles and Functions       11         OB Scheduling Staff:       11         OB Provider Staff:       11         Unit Two: Initiating a Screen       12         Methods of Delivery       12         Schedule a New Prenatal Screen       13         Prenatal Screen Status       14         Prenatal Screen Dashboard Actions       14         'Provider-Only'       15         Terms to Know       17                                                                                                    | Add/Edit Provider                                    | 9  |
| Add Facility Users10Edit Facility Users11Description of User Roles and Functions11OB Scheduling Staff:11OB Provider Staff:11Unit Two: Initiating a Screen12Methods of Delivery12Schedule a New Prenatal Screen12Walk-in Kiosk Screen13Prenatal Screen Status14Prenatal Screen Dashboard Actions14'Provider-Only'15Terms to Know17                                                                                                    | Activate/Deactivate Facility                         |    |
| Edit Facility Users       11         Description of User Roles and Functions       11         OB Scheduling Staff:       11         OB Provider Staff:       11         Unit Two: Initiating a Screen       12         Methods of Delivery       12         Schedule a New Prenatal Screen       12         Walk-in Kiosk Screen       13         Prenatal Screen Status       14         Prenatal Screen Dashboard Actions       14         'Provider-Only'       15         Terms to Know       17                                                                                                    | Add Facility Users                                   |    |
| Description of User Roles and Functions       11         OB Scheduling Staff:       11         OB Provider Staff:       11         Unit Two: Initiating a Screen       12         Methods of Delivery       12         Schedule a New Prenatal Screen       12         Walk-in Kiosk Screen       13         Prenatal Screen Status       14         Prenatal Screen Dashboard Actions       14         'Provider-Only'       15         Terms to Know       17                                                                                                    | Edit Facility Users                                  |    |
| OB Scheduling Staff:       11         OB Provider Staff:       11         Unit Two: Initiating a Screen       12         Methods of Delivery       12         Schedule a New Prenatal Screen       12         Walk-in Kiosk Screen       13         Prenatal Screen Status       14         Prenatal Screen Dashboard Actions       14         'Provider-Only'       15         Terms to Know       17                                                                                                    | Description of User Roles and Functions              | 11 |
| OB Provider Staff:       11         Unit Two: Initiating a Screen       12         Methods of Delivery       12         Schedule a New Prenatal Screen       12         Walk-in Kiosk Screen       12         Walk-in Kiosk Screen       13         Prenatal Screen Status       14         Prenatal Screen Dashboard Actions       14         'Provider-Only'       15         Terms to Know       17                                                                                                    | OB Scheduling Staff:                                 | 11 |
| Unit Two: Initiating a Screen       12         Methods of Delivery       12         Schedule a New Prenatal Screen       12         Walk-in Kiosk Screen       13         Prenatal Screen Status       14         Prenatal Screen Dashboard Actions       14         'Provider-Only'       15         Terms to Know       17                                                                                                    | OB Provider Staff:                                   | 11 |
| Methods of Delivery       12         Schedule a New Prenatal Screen       12         Walk-in Kiosk Screen       13         Prenatal Screen Status       14         Prenatal Screen Dashboard Actions       14         'Provider-Only'       15         Terms to Know       17                                                                                                    | Unit Two: Initiating a Screen                        |    |
| Schedule a New Prenatal Screen       12         Walk-in Kiosk Screen       13         Prenatal Screen Status       14         Prenatal Screen Dashboard Actions       14         'Provider-Only'       15         Terms to Know       17                                                                                                    | Methods of Delivery                                  |    |
| Walk-in Kiosk Screen       13         Prenatal Screen Status       14         Prenatal Screen Dashboard Actions       14         'Provider-Only'       15         Terms to Know       17                                                                                                    | Schedule a New Prenatal Screen                       |    |
| Prenatal Screen Status       14         Prenatal Screen Dashboard Actions       14         'Provider-Only'       15         Terms to Know       17                                                                                                    | Walk-in Kiosk Screen                                 | 13 |
| Prenatal Screen Dashboard Actions                                                                                                    | Prenatal Screen Status                               | 14 |
| 'Provider-Only'                                                                                                    | Prenatal Screen Dashboard Actions                    | 14 |
| <b>Terms to Know</b>                                                                                                    | 'Provider-Only'                                      |    |
|                                                                                                    | Terms to Know                                        |    |

#### Introduction

#### Overview

Section 383.14, Florida Statutes, requires the Florida Department of Health (Department) to develop a multilevel screening process that includes a risk assessment instrument to identify pregnant women who are at risk for a preterm birth or other high-risk conditions. The Prenatal Screen (Screen) is completed at a pregnant woman's first prenatal appointment. The goal of the screen is to identify pregnant women who are at risk for adverse pregnancy or birth outcomes. These women may benefit from home visiting services, and other services based on individual needs.

#### Process

Since its inception in 1991, the process for completion, collections and data entry for the screen has been paper driven. Following the completion of the screen by the health care provider, physical copies of the completed screens are compiled and picked up by County Health Department (CHD) staff once monthly. Information from the screen is then entered by CHD staff into the Department's Health Management System (HMS). Following entry in HMS, referrals are made to a statewide referral system for home visiting services. As a result of this manual process, the average number of days from the date of a screen to a referral to home visiting services is approximately 33 days.

The Maternal and Child Health (MCH) Section, Division of Community Health Promotion, is responsible for oversight of the screen, including validating the screening tool, and the screening process. The MCH Section identified the need to create an electronic process for the screen to improve efficiencies and reduce the amount of time taken to identify an at-risk screening pregnant woman at screening and subsequent referral to home visiting services.

The Department collaborated with the Department's Office of Information Technology and the Division of Disease Control and Health Protection to develop an internal technology system (system) to replace the manual process which launched July 2024.

# **Unit One: Facility Registration & User Management**

### **Facility Registration: System Readiness**

It is highly recommended that users of the screen clear their browsing data and allow pop-ups from the application URL. System readiness instructions for Google Chrome and Microsoft Edge are shown below. **Note:** If users encounter errors during the screening process it is recommended to verify that the system readiness was completed.

### **Clearing Browsing Data: Google Chrome**

1. Launch Google Chrome. Select the menu located in the top right corner of the window. Select **'Delete browsing data'**.

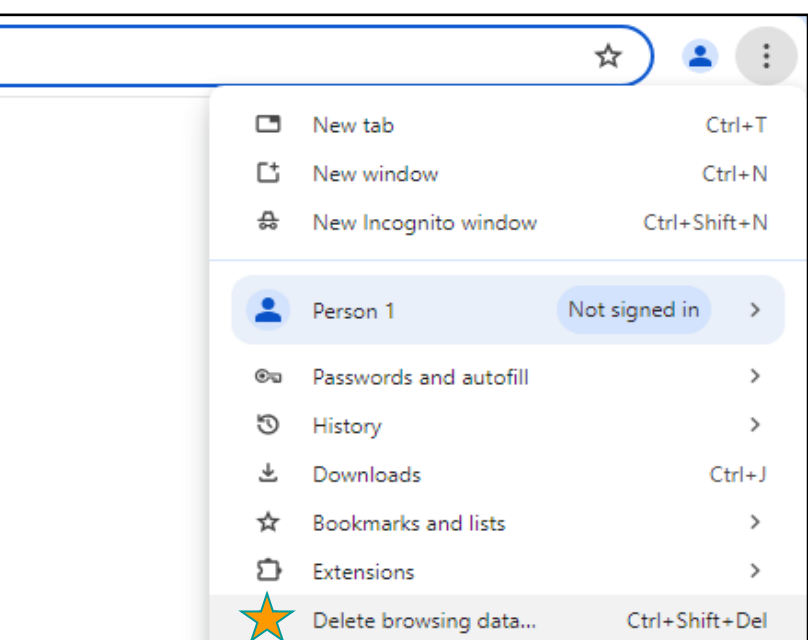

2. Select 'Cookies and other site data' and 'Cached images and files'. Delete data.

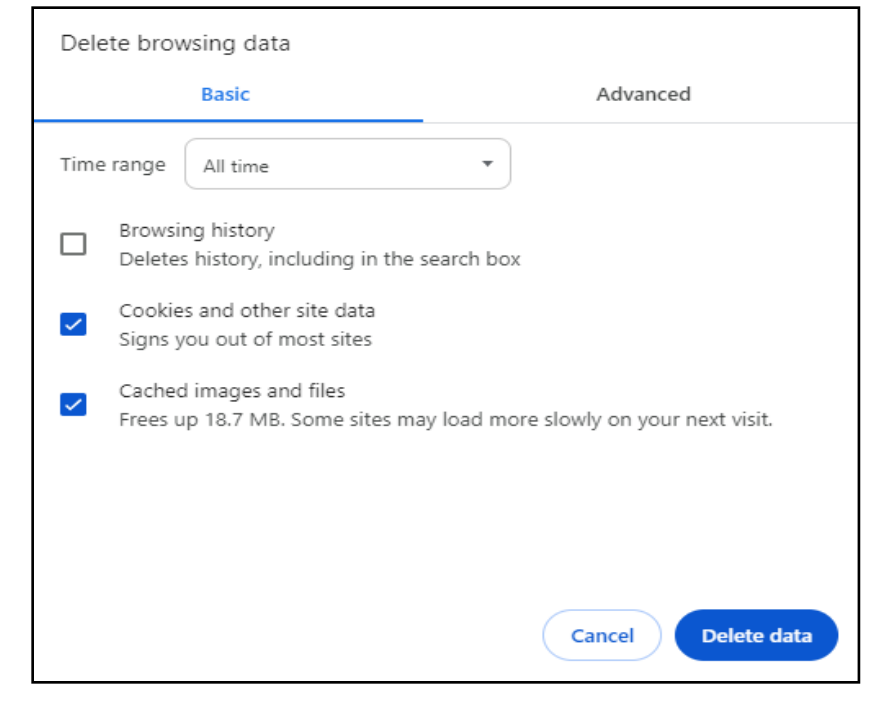

#### **Allowing Pop-Ups from Prenatal Screen: Google Chrome**

1. Launch Google Chrome. Select 'Settings' from the menu located in the top right corner. Go to 'Privacy and Security' and locate 'Site Settings'.

| ← → ♂ ③ Chrome chrome://settings/privacy |                                                                                                    | ☆                                                          |                                  |
|------------------------------------------|----------------------------------------------------------------------------------------------------|------------------------------------------------------------|----------------------------------|
| Settings                                 | Q. Search settings                                                                                                    | Set Chrome as your default browser                         |                                  |
| G You and Google                         | Safety Check                                                                                                    | New tab     New window     New Incognito window            | Ctrl+T<br>Ctrl+N<br>Ctrl+Shift+N |
| Privacy and security Co. Performance     | Chrome regularly checks to make sure your browser has the safest settings.     Well let you know if anything needs your review.     Go to Safety Check | Person 1 Not sign                                          | ied in >                         |
| Experimental AI                          | Privacy and security                                                                                                    | <ul> <li>Passwords and autofil</li> <li>History</li> </ul> | >                                |
| Appearance     Search engine             | Delete browsing data Pelete bristory, cookies, cache, and more                                                                                         | Downloads     Bookmarks and lists     Tab groups           | >                                |
| Default browser                          | Control Third-party cookies are blocked in incognito mode                                                                                              | Extensions     Delete browsing data Ctr                    | ><br>rl+Shift+Del                |
| () On startup                            | Customize the info used by sites to show you ads                                                                                                    | @, Zoom - 100% (                                           | +                                |
| ス」 Languages<br>き Downloads              | Security     Safe Browsing (protection from dangerous sites) and other security settings                                                               | <ul> <li>Print</li> <li>Search with Google Lens</li> </ul> | Ctrl+P                           |
| ो Accessibility<br>व, System             | file settings<br>Controls what information sites can use and show (location, carnera, pop-ups, and more)                                               | Re Translate                                               | >                                |
| O         Reset settings                 |                                                                                                    | Li Cast, save, and share<br>More tools                     | >                                |

2. Scroll to 'Content' in 'Pop-ups and redirects' under 'Additional Permissions' and expand the menu.

| G    | You and Google         |
|------|------------------------|
| œ    | Autofill and passwords |
| ۲    | Privacy and security   |
| Ø    | Performance            |
| +    | Experimental AI        |
| Ø    | Appearance             |
| Q    | Search engine          |
|      | Default browser        |
| ப    | On startup             |
| Ŕ    | Languages              |
| ₹    | Downloads              |
| ÷    | Accessibility          |
| ಲ್ಲಿ | System                 |
| ð    | Reset settings         |
|      |                        |
| Ð    | Extensions             |
| ۲    | About Chrome           |

3. Add the following link to the 'Allowed to send pop-ups and use redirects' list.

| Customized<br>Sites listed | Add a site                              |     |
|----------------------------|-----------------------------------------|-----|
|                            | Site                                    |     |
| Not allowed                | www.FloridaHealth.gov/PrenatalScreenApp | Add |
| No s                       |                                         |     |
|                            | Cancel Add                              |     |
| Allowed to co              | ad has the and the reduced.             | Add |

#### **Clearing Browsing Data: Microsoft Edge**

1. Launch Microsoft Edge. Select the menu located in the top right corner of the window. In 'Settings' select 'Privacy, search, and services'.

|                                                                                                    |                                                                                                    | New window Col+N                                                                                            |
|----------------------------------------------------------------------------------------------------|----------------------------------------------------------------------------------------------------|----------------------------------------------------------------------------------------------------|
|                                                                                                    |                                                                                                    | Rew InPrivate window Cet+Shift+N                                                                            |
| Settings                                                                                                    | Hi , we value your privacy.                                                                                                    | Zoom - 100% + 🖉                                                                                             |
|                                                                                                    | We will always protect and respect your privacy, while giving you the transparency<br>and control you deserve. Lasm about our privacy efforts                                                                                                    | ý'≘ Favorites Cel+Shit+D<br>@ Collections Cel+Shit+V                                                        |
| Profiles Privacy, search, and services                                                                                                    | Tracking prevention<br>Websites use trackets to collect field about your browking. Websites may use this into to improve sites and show you content like<br>enromalized and show trackets collect and send your into to sites you haven't visited.                                                                                                    | ව් History Culi-H<br>්ර Shapping                                                                            |
| Sidebar Sidebar Sideb | Tracking prevention                                                                                                    | ⊥ Downfoads Ctri-J<br>EB Apps →<br>C Extensions<br>© Browser essentials                                     |
| ਸ਼ਿੰਡ Cookies and inte permissions<br>।<br>⊉ Downloads<br>ॐ Family safety<br>औ Languages                                                                                                    | Advances must treatment and under<br>Contract ends and triating to<br>personalization<br>Bucks toware harmed treatment     Bucks toware harmed treatment     Bucks toware harmed treatment     Society and treatment     Society and treatment                                                                                                    | Print, Calif.     Split screen     Split screen     Split screenshot Calif.shl-s     S) Find on page Calif. |
| Printers     System and performance     Reset settings     Phone and other devices                                                                                                    | Rociad tracker View the ident to investigation of the investigation of the investigation of the ident to investigation of the ident to investigation of the investigation of the | More tools + (3) Settings (3) Help and feedback + Close Microsoft Edge                                      |
| <ul> <li>Accessibility</li> <li>About Microsoft Edge</li> </ul>                                                                                                    | Abways une "Strict" tracking provention when browning inPrivate                                                                                                    | 合 Managed by your organization                                                                              |

2. Select 'Cookies and other site data' and 'Cached images and files'. Clear the selected data.

| Delete browsing da                                                                   | ×<br>ta                                                           |
|--------------------------------------------------------------------------------------|-------------------------------------------------------------------|
| Time range                                                                           |                                                                   |
| All time                                                                             |                                                                   |
| Browsing history<br>items and more on s<br>from all signed-in devices                | ynced devices. Clears history<br>that are syncing.                |
| <b>Download history</b><br>items                                                     | l                                                                 |
| Cookies and other site<br>From sites. Signs you o                                    | data<br>out of most sites.                                        |
| Cached images and file                                                               | es                                                                |
|                                                                                      |                                                                   |
| Clear browsing data for Internet                                                     | Explorer mode                                                     |
| This will clear your data across all<br>. To<br>device only, <u>sign out first</u> . | your synced devices signed in to<br>clear browsing data from this |
| Clear now                                                                            | Cancel                                                            |
|                                                                                      |                                                                   |

3. Click 'Add' to add the URL following URL to the 'Allowed to send pop-ups and use redirects' list.

| Add a site                       |                 | × |
|----------------------------------|-----------------|---|
| Site<br>www.FloridaHealth.gov/Pr | enatalScreenApp |   |
| Add                              | Cancel          |   |
|                                  |                 |   |

#### **New Facility Request**

- 1. The link for new facility registration in the is **floridahealth.gov/PrenatalScreenApp/Register**. The system directs the user to the Florida Prenatal Screen Facility Registration form.
- 2. Enter the email address of the OB Provider or OB Scheduling Staff and click on the **'Lookup'** button to validate it.

| Florida Prenatal Screen                                 | Success: Email does not exist in the<br>system. Please proceed to fill out the |
|---------------------------------------------------------|--------------------------------------------------------------------------------|
| Prenatal Facility Registration Form                     | form.                                                                          |
| Email Address *                                         |                                                                                |
| Lookup                                                  |                                                                                |
| We need to lookup your email address before proceeding. |                                                                                |

- 2.1. If the email address meets the validation requirements, then a green box appears in the top right corner to notify the user and enable the request to be completed.
- 2.2. If the email is either **'not validated'** or **'or already in use'**, a red message appears in the top right to notify the user of the error and prompt the user to contact the Application Support Desk for assistance at **PrenatalScreen@FLHealth.gov**.
- 3. Complete all required fields for the 'Facility Details' and 'User Account Information' sections. Entering the zip code populates the county and state. Click on the 'Add Provider' button to add a new provider. Provider details must be entered to continue.

| Facility Details                                       |               |                   |                |                |  |  |  |  |  |
|--------------------------------------------------------|---------------|-------------------|----------------|----------------|--|--|--|--|--|
| All fields/sections marked with (*) sign are required. |               |                   |                |                |  |  |  |  |  |
| Facility Type *                                        | Facility Name | •                 |                |                |  |  |  |  |  |
| Birth Cottage                                          | ٠             |                   |                |                |  |  |  |  |  |
| Facility Address *                                     | City*         |                   | ZIP Code*      |                |  |  |  |  |  |
|                                                        |               |                   |                |                |  |  |  |  |  |
| State *                                                | County *      |                   | Phone Number * |                |  |  |  |  |  |
|                                                        | ٥             |                   | •              |                |  |  |  |  |  |
| User Account Information                               |               |                   |                |                |  |  |  |  |  |
| First Name*                                            | Last Name *   |                   | Phone Number * |                |  |  |  |  |  |
|                                                        |               |                   |                |                |  |  |  |  |  |
| Email Address *                                        | Job Title *   |                   |                |                |  |  |  |  |  |
|                                                        |               |                   |                |                |  |  |  |  |  |
| Job Description                                        |               |                   |                |                |  |  |  |  |  |
|                                                        |               |                   |                |                |  |  |  |  |  |
|                                                        |               |                   | 4.             |                |  |  |  |  |  |
| Provider Information                                   |               |                   |                |                |  |  |  |  |  |
|                                                        |               |                   |                | + Add Provider |  |  |  |  |  |
| Provider ID First Nam                                  | ne Last Name  | City Phone Number | NPI Actions    |                |  |  |  |  |  |

3.1. Note: Users are unable to 'Submit Request' until they add provider details by utilizing the 'Add **Provider'** button.

| Add Provider                                |                | ×                |
|---------------------------------------------|----------------|------------------|
| NPI*                                        |                |                  |
|                                             | Lookup         |                  |
| We need to lookup you<br>before proceeding. | ır NPI Number  |                  |
| Title                                       | First Name *   | Middle Name      |
|                                             |                |                  |
| Last Name *                                 | Suffix Name    | Street Address * |
|                                             |                |                  |
| City *                                      | Zip *          | State *          |
|                                             |                | \$               |
| County *                                    | Phone Number * | Email Address    |
|                                             | ٥              |                  |
|                                             |                |                  |
|                                             |                | Close Add        |

# **Email Verification**

|    | Prenatal Facility Registration Form Submitted Successfully!<br>Your facility registration request has been received. Please refer to your inbox at for further details and next steps to complete the facility registration process. Remember to check your spam inbox.<br>You may now close this page. |
|----|----------------------------------------------------------------------------------------------------|
| 1. | The system provides the following success message which completes the new request.                                                                                                    |
|    | 1.1. Note: Though the user has completed the facility registration process. The Department verifies the                                                                                                    |
|    | facility information prior to approving the new facility request.                                                                                                    |
| 2. | After submitting the request, the system sends an email to the user email address. Check the email used                                                                                                    |

- during registration for an email from <u>FLPrenatalScreenSupport@flhealth.gov</u>. 2.1. **Note:** Please check your junk or spam folder if unable to locate the email.

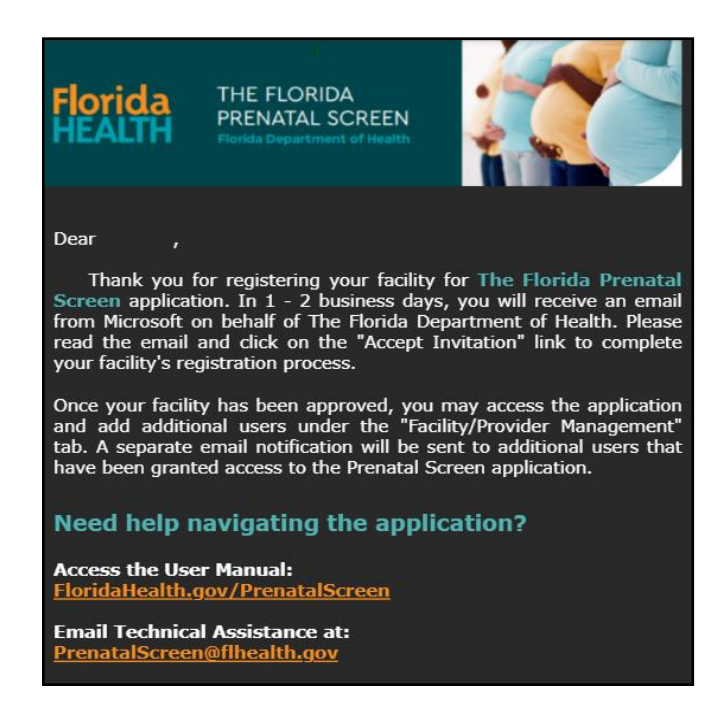

#### **Facility List**

1. Click 'Facility/Provider Management' on the dashboard menu. The system directs the user to the 'Facility List' page. Use 'Edit' to edit an existing facility. The system directs the user to the 'Edit Facility Page'.

| Facility/Provider Management |                  |                  |           |             |        |            |                     |                   |
|------------------------------|------------------|------------------|-----------|-------------|--------|------------|---------------------|-------------------|
|                              |                  |                  |           |             |        |            |                     | All Facilities \$ |
| Show 10 \$ e                 | ntries           |                  |           |             |        |            |                     | Search:           |
| Facility ID                  | 11 Facility Name | Facility Type    | 14 County | î↓ Role     | Active | Updated By | Date Updated        | 14 Actions        |
| 7465                         |                  | Community Clinic | ESCAMBIA  | OB Provider | True   |            | 2/3/2025 8:59:07 AM | 🕑 Edit            |
|                              |                  |                  |           |             |        |            |                     | Previous 1 Next   |
| Showing I to I of Lentries   |                  |                  |           |             |        |            |                     |                   |

- 2. Users of the Screen can utilize the **'Edit Facility'** page for the following activities by clicking the **'Edit'** button:
  - 2.1. Edit Facility Details
  - 2.2. Add/Edit/Delete Provider Information
  - 2.3. Add/Edit Users
- 3. After the updates are complete, click on the **'Save'** button. The updated data is saved, and the system directs the user back to the **'Facility/Provider Management'** homepage.
  - 3.1. Note: The 'Save' button is located on the bottom right of the page.

#### **Add/Edit Provider**

1. To add a new provider, click 'Add Provider'. Enter the NPI number for the provider and click the 'Lookup' button to validate. Update the facility information as needed. After the updates are complete, click on the 'Add' button. The updated data will be saved. The system will display the 'New Provider' under the 'Provider Information'.

|                    | Add Provider                   |                | ×                   |             |
|--------------------|--------------------------------|----------------|---------------------|-------------|
| Facility Informe   | NPI *                          |                |                     | -           |
| Facility Type *    | We need to lookup your NPI Num | Lookup         |                     |             |
| Facility Address * | before proceeding.             | First Monroe # |                     |             |
| State              |                                | First Name -   | Midale Name         |             |
|                    | Last Name *                    | Suffix Name    | Street Address *    |             |
| Provider Inform    | City *                         | zip *          | State *             | -           |
| + Add Provider     | County *                       | Phone Number * | \$<br>Email Address |             |
| Provider ID Fi     | \$                             |                |                     | 18          |
|                    |                                |                | Close Add           | Edit 💿 View |
|                    |                                |                | _                   | Letete      |

2. To edit an existing provider, click on the 'Edit' button. The system will direct the user to the 'Edit **Provider'** page. Complete any updates to the existing provider and click the 'Update' button. The system will direct the user to the 'Edit Facility' page.

|                  | Edit Provider |                | ×                       |                       |
|------------------|---------------|----------------|-------------------------|-----------------------|
| Facility Informe | NPI *         | Lookup         |                         |                       |
| State            | Title         | First Name *   | Middle Name             |                       |
|                  | Last Name *   | Suffix Name    | Street Address *        |                       |
| Provider Inform  | City *        | Zip *          | State *                 | 1                     |
| + Add Provider   | County *      | Phone Number * | Florida ¢ Email Address |                       |
| Provider ID Fi   | LEON \$       |                |                         | 15                    |
|                  |               |                | Close Update            | Edit ( View<br>Delete |

#### **Activate/Deactivate Facility**

- 1. To activate or deactivate a facility, please email <u>PrenatalScreen@FLHealth.gov</u> or click on the 'Chat Now' button on the top right of the screen to contact MCH Support Staff.
- 2. MCH Support staff will provide notification once the facility is activated/deactivated. Additionally, MCH Support staff may request a reason for activating/deactivating the Facility.

### **Add Facility Users**

Facility users can add or edit users within the system, but only for their facility. To add or edit users, use the 'Edit' button on the 'Facility/Provider Management' page.

| fields/sections marked with (*) | ) sign are required. |         |  |
|---------------------------------|----------------------|---------|--|
| mail Address *                  |                      |         |  |
|                                 | Lookup               |         |  |
| First Name*                     | Last Name *          | Phone * |  |
|                                 |                      |         |  |
| Role*                           |                      |         |  |
| Choose                          | \$                   |         |  |
| Facility*                       |                      |         |  |
|                                 | v                    |         |  |
| Active                          |                      |         |  |
|                                 |                      |         |  |
|                                 |                      |         |  |

- On 'Edit Facility Page', all the users in the system will be available under the facility users' section. To add a new facility user, click the 'Add User' button. Provide the information for the new user. All fields/sections marked with (\*) are required. Click the 'Add' button. Note: If the 'Add' button is not visible decrease the browser zoom to 80% to make them visible.
- 2. Newly added facility users receive the following email to access the dashboard.

| Organization: Florida Department of Health<br>Domain: <u>FloridaHealth.onmicrosoft.com</u>                                                                                                    |
|----------------------------------------------------------------------------------------------------|
| This message was provided by the sender and is not from Microsoft<br>Corporation.                                                                                                    |
| Message from<br>Florida Department of Health:                                                                                                    |
| Hello, This email invitation is to access the Prenatal Screen hosted<br>by FL Department of Health. Please click Accept Invitation button<br>and enter your email and password associated with your email to<br>complete the registration process. Thanks,System Admin***This is<br>an automated email, please do not respond to this email<br>address*** |
| If you accept this invitation, you'll be sent to <u>floridahealth.gov/prenatalscreenapp</u>                                                                                                    |
| Accept invitation                                                                                                    |
| This invitation email is from Florida Department of Health ( <u>FloridaHealth.onmicrosoft.com</u> ) and<br>may include advertising content. <u>Read Florida Department of Health's privacy statement</u> .<br>Microsoft Corporation facilitated sending this email but did not validate the sender or the<br>message.                                     |
| Microsoft respects your privacy. To learn more, please read the <u>Microsoft Privacy</u><br><u>Statement.</u><br>Microsoft Corporation, One <u>Microsoft Way, Redmond, WA 98052</u>                                                                                                    |

### **Edit Facility Users**

1. Click on the 'User ID' hyperlink to edit. The system will direct the user to the 'Edit User' page shown below. Complete updates to the existing user and click the 'Add' button. The system will redirect the user to the 'Edit Facility' page.

| Facility Us | ers        |           |       |                       |
|-------------|------------|-----------|-------|-----------------------|
| + Add User  |            |           |       |                       |
| User Id     | First Name | Last Name | Email | Last Login            |
| 30693       |            |           |       | 12/6/2024 11:49:41 AM |

2. Invites to the Prenatal Screen Application can be resent by selecting **'Invite'**. **Note:** If the invite button is not visible decrease the browser zoom to 80% to make them visible.

2.1. To deactivate a user, uncheck the 'Active' box. Leaving notes for the reason of deactivation is optional.

| Active                             | <br>   |        | •      |
|------------------------------------|--------|--------|--------|
|                                    |        |        |        |
|                                    |        |        |        |
| Reason for Activating/Deactivating |        |        |        |
|                                    |        |        |        |
|                                    |        |        |        |
|                                    |        |        |        |
|                                    |        |        |        |
|                                    |        |        |        |
|                                    |        |        |        |
|                                    | Add    | Invite | Cancel |
|                                    | - Mara |        |        |

#### **Description of User Roles and Functions**

#### **OB Scheduling Staff:**

- 1. Access to the Screen dashboard.
- 2. Initiate a new electronic Screen.
- 3. Ability to resend the Screen link to patients.
- 4. Ability to print/view screen records.

#### **OB** Provider Staff:

- 1. Access to the Screen dashboard.
- 2. Initiate a new Screen.
- 3. Ability to resend the Screen link to patients.
- 4. Ability to view/update/print screen records.
- 5. Submit the screens for distribution to the Health Management System.

# Unit Two: Initiating a Screen

#### **Methods of Delivery**

- 1. Once the provider schedules the screen, the patient will receive a link through email or text message to access the screen.
  - 1.1. **Note:** When the OB Provider or OB Scheduling Staff schedule the Screen appointment, the patient will have the option to choose their preferred contact method.
- 2. If the patient chooses **email or text** message as their contact preference, they will receive the below email and link.
  - 2.1. Note: Patients may choose not to participate in the screen, through the consent statements provided on the Screen. During the patient's appointment, the provider must collect the information required in the 'Providers Only' section.

#### Schedule a New Prenatal Screen

Providers and staff can schedule Screen appointments, access the walk-in kiosk, and track the status of screens utilizing the dashboard.

1. In the top right corner of the Screen dashboard, click the 'Start New Prenatal Screening' button. This directs the user to the 'Schedule Prenatal Screening Appointment' page.

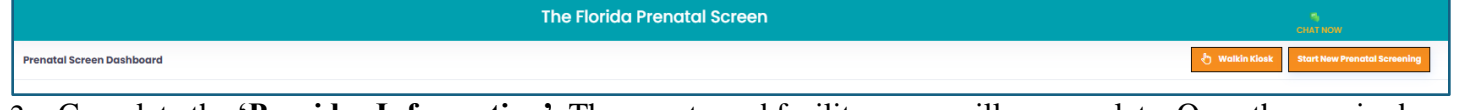

2. Complete the **'Provider Information'**. The county and facility name will prepopulate. Once the required fields are completed, the user will click either the **'Send'** or **'Send & Add New'** button. **All fields/sections marked with (\*) are required.** 

| Schedule Prenatal Screen Appointment                    |                                         | Send & Add New Cancel |
|---------------------------------------------------------|-----------------------------------------|-----------------------|
| Provider Information<br>County *                        | Facility Name*                          | Provider's Name *     |
| Choose \$                                               | Choose ¢                                | Choose ¢              |
| Provider ID *                                           | Provider's Phone Number *               | Street Address *      |
| City *                                                  | ZIP Code *                              | County *              |
| State *                                                 |                                         |                       |
| Appointment Date * Appointment Time *<br>mm/dd/2025@: © |                                         |                       |
| Patient Information                                     | Logal Last Name                         |                       |
| cogurna name                                            |                                         | •••••                 |
| Date Of Birth * Age                                     | Screen Delivery Method* Email Address * | Preferred Language *  |
| mm/dd/yyyy 🕞                                            | Email 🗢                                 | English ¢             |
| Phone Number*                                           | Туре *                                  |                       |
|                                                         | Choose                                  |                       |

- 2.1. Send: Schedules the Screen appointment and directs the user to the Prenatal Screen Dashboard.
- 2.2. Send & Add New: Schedules the Screen appointment and directs the user to schedule a new appointment.

#### Walk-in Kiosk Screen

- 1. If patients are unable to complete the screen prior to their appointment, facility staff can provide the Screen via the walk-in kiosk. In the top right corner of the dashboard, click the **'Walk-in Kiosk'** button. This will open a pop-up for the provider information required to start the walk-in kiosk.
- 2. Facility users must complete the **'Provider Information'** sections. Select **'Continue'** and the prenatal screen populates for the patient to complete.

| Prenatal Screening                     | Continue Close      |
|----------------------------------------|---------------------|
|                                        |                     |
| Provider Information<br>Facility Name* | Provider's Name *   |
| Choose \$                              | Choose_ \$          |
| Patient Information                    |                     |
| First Name * Last Name * M.I.          | Date Of Birth * Age |
|                                        | mm/dd/yyyy 🗊        |

2.1. **Note:** Once a patient has completed the screen, kiosk mode will log the user out of the Prenatal Screen for security purposes.

# **Prenatal Screen Status**

1. OB Providers and OB Scheduling Staff can utilize the Prenatal Screen Dashboard to review the status of prenatal records. The status of the screens will be displayed as follows:

| Screen Status              |   |
|----------------------------|---|
| Consent to Participate     | ٥ |
| Initiated                  |   |
| Consent to Participate     |   |
| Referred/Pending Transfer  |   |
| Transmitted to Well Family |   |
| Not Referred/Submitted     |   |
| Decline to Participate     |   |
| All Status                 |   |

- 1.1. **Initiated**: The OB Provider or the OB Scheduling Staff have scheduled the prenatal screen appointment and sent the screen link via email or SMS text.
- 1.2. Consent to Participate: Patient has consented to participate in the prenatal screen.
- 1.3. Decline to Participate: Patient has declined to participate in the prenatal screen.
- 1.4. Not Referred/Submitted: The prenatal screen has been submitted by the provider and the patient was not referred to home visiting programs.
- 1.5. **Referred/Pending Transfer**: The prenatal record has been submitted by the provider and the records is pending transfer to the Well Family System.
- 1. **Transmitted to Well Family**: The patient record has been transferred to the Well Family System. **Note:** A member of the CONNECT team will follow up with the patient to arrange services.

# **Prenatal Screen Dashboard Actions**

1. The dashboard will allow OB Providers/Scheduling Staff to complete the following actions:

| Prenatal Screen Dashboard                                    |                                                          |                                                | 🁌 Walkin Klosk Stort New Prenatol Screening |
|--------------------------------------------------------------|----------------------------------------------------------|------------------------------------------------|---------------------------------------------|
| Facility Name                                                |                                                          |                                                |                                             |
| Choose                                                       | ٥                                                        |                                                |                                             |
| Screen Status                                                | Appointment Start Date *                                 | Appointment End Date *                         |                                             |
| All Status \$                                                | 10/08/2024                                               | 02/10/2025                                     | 19 Search                                   |
| Show 5 entries                                               |                                                          |                                                | Search                                      |
| Patient ID 11 Patient Name 11 Client DOB 11 Appointment Date | e/Time 💠 Date Email/Text Sent 🏦 Date Screening Completed | 11 Client Consent 11 Status 11 Last Updated By | Date/Time Last Modified                     |
|                                                              |                                                          |                                                | C Loik 👁 View C Reserved 🖨 Print            |

- 1.1. **View**: Allows for the user to review the patient completed Prenatal Screen. OB Providers and OB Scheduling Staff will have the ability to view the Prenatal Screen record.
- 1.2. **Print**: Allows for the user to view the PDF file and print the patient completed Prenatal Screen. OB Providers and OB Scheduling Staff will have the ability to print the Prenatal Screen.
- 1.3. **Resend**: Allows for the user to resend the Prenatal Screen to a patient in case the screen link is lost or not received. OB Providers and OB Scheduling Staff will have the ability to resend the Prenatal Screen to patients.
- 1.4. **Edit**: Allows for the user to edit the patient completed prenatal screen when necessary. OB Providers will have the ability to edit patient screens.
- 1.5. **Submit**: Allows for the user to submit the completed Electronic Prenatal Screen to the Well Family System.

### **'Provider-Only'**

- 1. Once the submitted screen has been reviewed, the OB Provider will have the ability to edit the record and complete the **'Provider Only'** section.
  - 1.1. **Note:** The **'Provider Only'** section is to be completed during or after the prenatal appointment, and screen results should be discussed with the patient.

| PROVIDER ONLY                            |                                                                                                    |                                                                                             |
|------------------------------------------|----------------------------------------------------------------------------------------------------|---------------------------------------------------------------------------------------------|
| LMP Date *                               | EDD Date *                                                                                                    | Pre-Pregnancy *                                                                             |
| mm/dd/yyyy 🗊                             | mm/dd/yyyy                                                                                                    | Weight(Ibs.) Height(ft.)         Inch         BMI           50-500         2-8         0-11 |
| Pregnancy Interval Less Than 18 Months?* | Trimester at First Prenatal Vist?*                                                                                                    | Does patient have an illness that requires ongoing                                          |
| Choose \$                                | Choose 💠                                                                                                    | Ves - Specify Illness No                                                                    |
| Prenatal Risk Screening Score*           | Check One* Field is required                                                                                                    |                                                                                             |
|                                          | Refer to coordinated intake and referral services based on score.     Refer to coordinated intake and referral services because:     Please specify reason:*      Choose                               |                                                                                             |
|                                          | <ul> <li>Do not refer to coordinated intake and referral services.</li> <li>Screening results and program benefits were discussed, but mom declined consent due to: Please specify reason:*</li> </ul> |                                                                                             |
|                                          | Choose \$                                                                                                    |                                                                                             |
|                                          |                                                                                                    |                                                                                             |
|                                          |                                                                                                    | Submit Cancel                                                                               |

- 2. After the OB Provider completes the **'Provider Only'** section, and discusses the screen with the patient, the provider selects **'Submit'**. After clicking the **'Submit'** button, the user will be directed to the **'Prenatal Screen Dashboard'**.
- 3. If the patient agrees to participate in the screen, and authorizes the exchange of health information, the system will distribute the screen data accordingly. In the event the patient does not release consent, the **'Provider Only'** section is still required, but the system will not send the record to WFS.
  - 3.1. If the OB Provider decides that the patient requires services based on a reason other than score, one of the following reasons must be selected before submitting:

| Choose                                                                                                    |
|----------------------------------------------------------------------------------------------------|
| Age - Teen, Advanced                                                                                                    |
| Based on other factors; specify:                                                                                              |
| Domestic Violence                                                                                                    |
| Existing Support Program - WIC, TANF, Other; specify:                                                                         |
| First Pregnancy                                                                                                    |
| Health Issue - Related to Pregnancy; specify:                                                                                 |
| Health Issue - Not Related to Pregnancy; specify:                                                                             |
| Institutionalized - Jail, Prison, Mental Health, Other; specify:                                                              |
| Lack of Support - No Partner, No Family, Other; specify:                                                                      |
| Language Barrier - Spanish, French, Creole, Other; specify:                                                                   |
| Mental Health Issue - Anxiety, Depression, PTSD, Personality Disorder; specify:                                               |
| Multifetal Pregnancy - Twins, Triplets, Quadruplets or greater                                                                |
| Neurodevelopmental Disorder; specify:                                                                                         |
| Patient Request                                                                                                    |
| Previous Pregnancy Issue - History of Miscarriage, Preterm Labor, Preeclampsia, Eclampsia, Uterine Leiomyoma, Other; specify: |
| Socioeconomic Factors - Lack of Education, Poverty, Unemployed, Food Insecurity, Housing Insecurity, Other; specify           |
| Substance Use - Tobacco, Alcohol, Marijuana, Other; specify:                                                                  |
| Weight - Underweight, Obese                                                                                                   |

3.2. If the patient declines services, the OB Provider must select one of the following before submitting:

| Choose                                   |
|------------------------------------------|
| Fear of Misdiagnosis/Medical Distrust    |
| Lack of Medical Need                     |
| Other                                    |
| Privacy Concerns/Concerns about Data Use |
| Religious/Cultural Beliefs               |
| Transportation                           |
|                                          |

# Terms to Know

- 2. Consent to Participate: Patient has consented to participate in the prenatal screen.
- 3. Decline to Participate: Patient has declined to participate in the prenatal screen.
- 4. **Edit**: Feature that allows OB Providers to make necessary corrections to the Electronic Prenatal Screen prior to submitting the record to the Well Family System.
- 5. **Facility**: Organizations that have registered and received access to the Electronic Prenatal Screen by the Department.
- 6. Incomplete Record: Refers to a risk assessment where only the patient section is completed.
- 7. **Initiated**: The OB Provider or OB Scheduling Staff have scheduled the Prenatal Screen appointment and sent the screen link via email or SMS text.
- 8. MCH Support Staff: Central office DOH technical assistance staff members.
- 9. Not Referred/Submitted: The prenatal screen has been submitted by the provider and the patient was not referred to home visiting programs.
- 10. **OB Provider**: Users that can edit, view, print, resend, and submit screens.
- 11. **OB Scheduling Staff**: Users that can view, print, and resend screens.
- 12. Patient Information: Refers to the section of the screen that contains the patient's PII.
- 13. **Prenatal Screen Dashboard**: The main screen of the Electronic Prenatal Dashboard that displays the status of and provides access to the facility's prenatal screens.
- 14. **Provider Only**: Refers to the screening section completed by the OB Provider during the patient's appointment.
- 15. Print: OB Providers and OB Scheduling Staff can print the Prenatal Screen records
- 16. **Record**: Refers to a risk assessment with completed patient and provider sections.
- 17. **Referred/Pending Transfer**: The prenatal record has been submitted by the provider and the records are pending transfer to the Well Family System.
- 18. **Resend**: OB Providers and OB Scheduling Staff can resend the Prenatal Screen records link to patients.
- 19. Screen: A risk assessment including both the patient and provider sections.
- 20. Screening: The process of initiating, receiving and completing a screen.
- 21. **Submit**: The final step an OB Provider takes to complete the patient's record transfer to Well Family System
- 22. Transmitted to Well Family: The patient record has been transferred to the Well Family System.
- 23. View: OB Providers and OB Scheduling Staff will have the ability to view the Prenatal Screen records.